## 3.使用機能

**CAMPUSSQUARE** 

## (25)履修成績照会

履修した科目の成績を確認します。

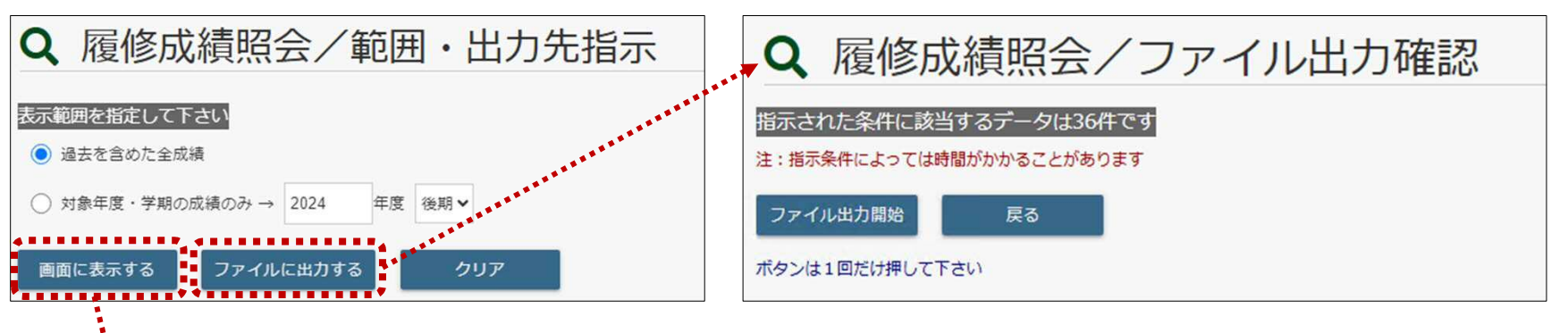

「ファイルに出力する」ボタンでは、成績情報をCSV形式のファイルで ダウンロードすることができます。

| Q             | 履修     | <b>⑥成績照</b> | 会          |                    |      |      |       |    |    |
|---------------|--------|-------------|------------|--------------------|------|------|-------|----|----|
| 7:            | EE A   |             |            |                    | 学生番号 |      |       |    |    |
| 学生所闻 经济学部经营学科 |        |             |            | 年次                 | 2年   |      |       |    |    |
| 年度            | · 学期 3 | 8示なし        |            |                    |      |      |       |    |    |
| ND.           | 開講年度   | 開講区分        | 時間新コード     | 相目                 |      | 教員名  | 試驗区分  | 評語 | 合否 |
| 1             | 2023   | 前期          | 0100000121 | General English I  | -    | 807  | 本試験   | *  | 合  |
| 2             | 2023   | 前期          | 0100001121 | Business English I |      |      | 本試験   | 臣  | 合  |
| з             | 2023   | 前期          | 0102000201 | TOEIC Intermediate |      | -    | 本試験   | 良  | 合  |
| 4             | 2023   | 前期          | 1110370100 | 東洋史                | 1.0  | 81.0 | 本試験   | 良  | 合  |
| 5             | 2023   | 前期          | 1120260100 | 国際關係論              | 1.0  | -    | 本試験   | 良  | 合  |
| 6             | 2023   | 前期          | 1150210100 | 美学                 | 1.8  | -    | 本試験   | 良  | 合  |
| 7             | 2023   | 前期          | 1413010101 | 基礎数学A              | 1.04 | **   | 本試験   | 可  | 8  |
| 8             | 2023   | 前期          | 1413020101 | 基礎数学B              | 1.0  |      | 本試験   | Ŧ  | 8  |
| 9             | 2023   | 前期          | 1501010122 | 日本語リテラシー1          | 1.0  |      | 本試験   | æ  | 合  |
| 10            | 2023   | 前期          | 2060190100 | 簿記論 A              | -    | **   | 本試験   | 任  | 8  |
| 11            | 2023   | 前期          | 2080100101 | 市場と経済A             |      | 28   | 本試験   | Æ  | 8  |
| 12            | 2023   | 後期          | 0100000221 | General English I  | -    | 8111 | 本試験   | 2  | 8  |
| 13            | 2023   | 後期          | 0100001221 | Business English I |      | *    | 本試験   | 可  | 8  |
| 14            | 2023   | 後期          | 0300010100 | スポーツ科学 I           |      | 100  | 本試験   |    | 8  |
| 15            | 2023   | 後期          | 03000201D0 | スポーツ科学Ⅱ            |      | 2.0  | 本試験   | *  | 8  |
| 16            | 2023   | 後期          | 1120420100 | 国際法                | -    |      | 本試験   | *  | â  |
| 17            | 2022   | 28,177      | 1140020100 | キャリア・デザイン          |      | -    | +1/10 |    | -  |

表示を選択し、「画面に表示する」ボタンをクリックします。 成績発表日を過ぎている場合、最新の成績情報を参照できます。